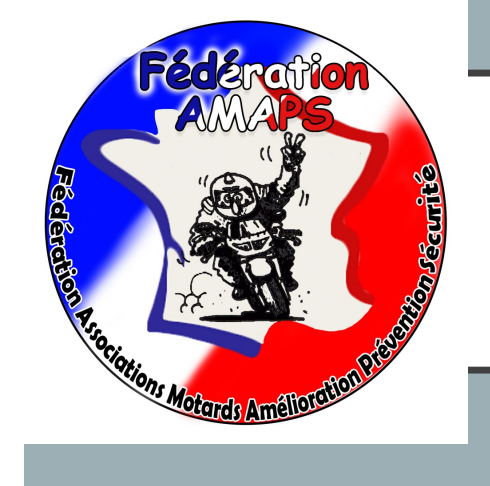

# LES INSCRIPTIONS EN LIGNE

# PROCÉDURE

# VOTRE ADHÉSION NOUVEL ADHÉRENT

RENDEZ-VOUS SUR <u>www.f-amaps.fr</u>

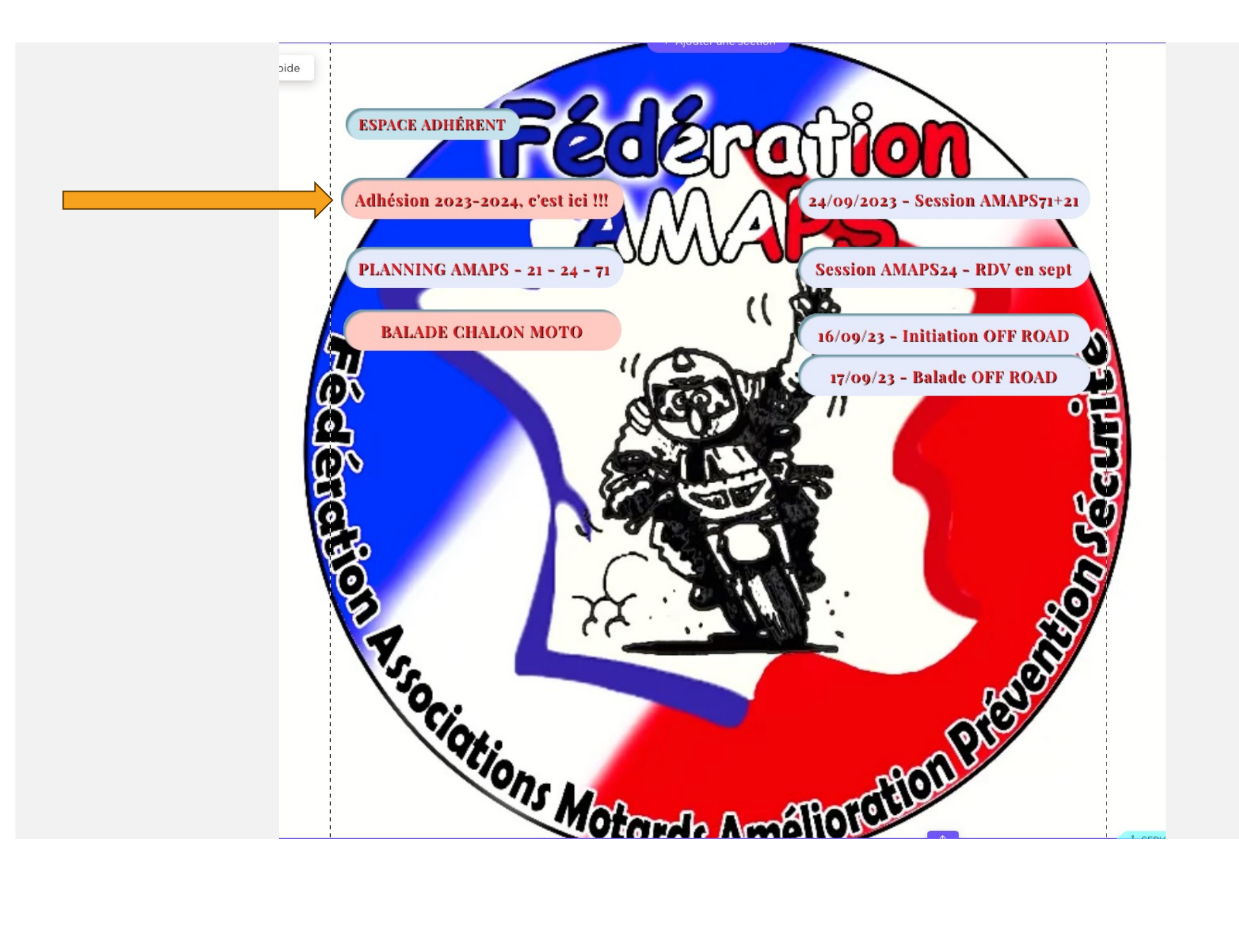

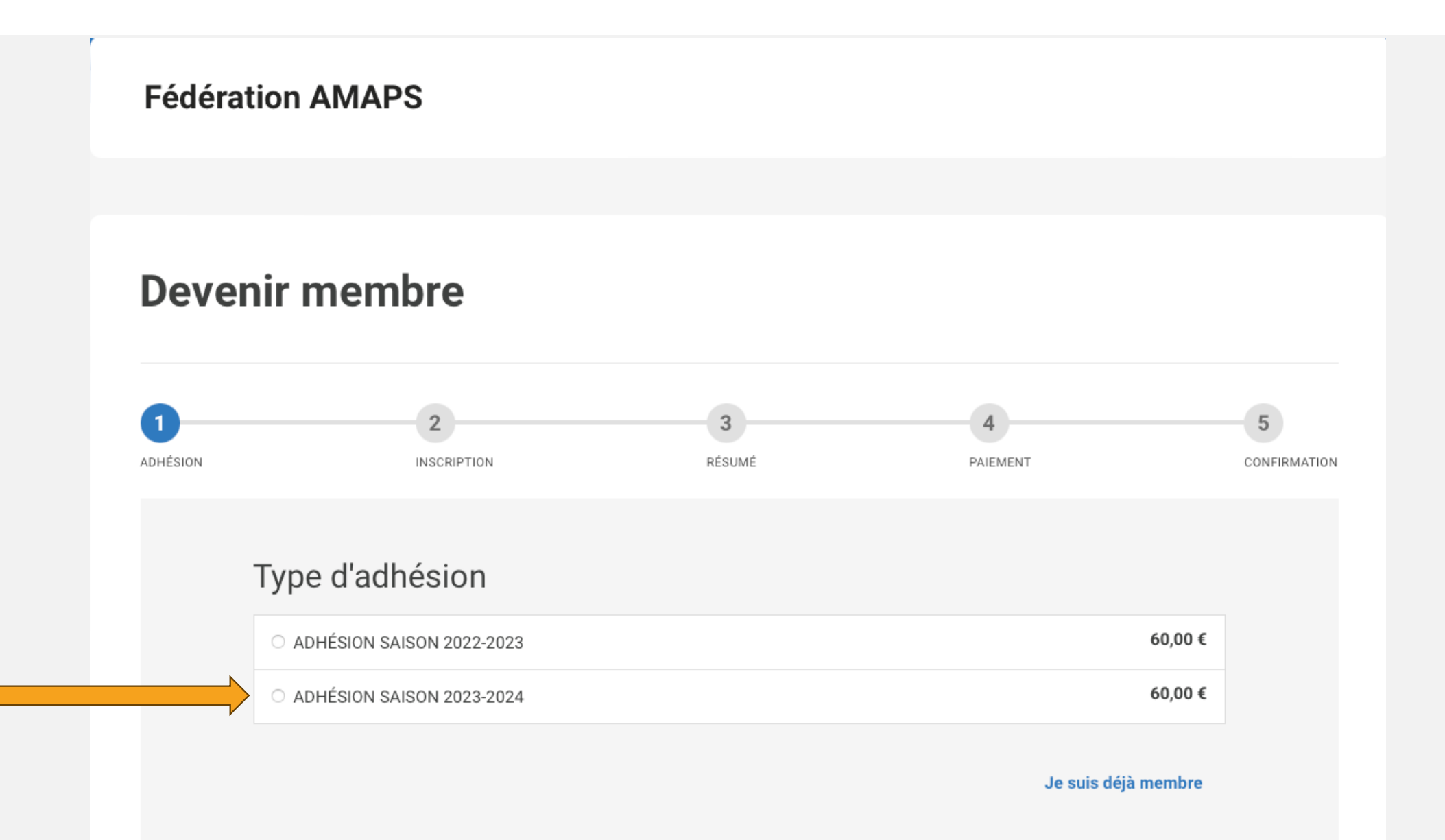

#### adhesion\_type Du 1 septembre 2023 au 31 août 2024

Votre adhésion vous donne accès à :

- une session mensuelle d'une journée encadrée par des enseignants moto écoles et pilotes confirmés sur piste privée.

- l'utilisation pour les exercices sur piste privée, de la moto de l'association (si votre antenne en possède une)

- des tarifs adhérents sur les événements AMAPS (nocturne, road trip, circuit, off road....)

- des réductions chez des équipementiers partenaires

----- Conditions d'adhésion ------

Votre d'adhésion implique votre accord à nos conditions générales détaillées ci-dessous :

- Votre adhésion ne sera prise en compte qu'à réception de votre règlement

Attention, nous vous demandons de porter un équipement de protection supérieur à celui autorisé sur nos routes.

Il en va de même pour votre moto, nous vous demandons que votre échappement soit homologué pour le confort auditif de tous.

Chaque pilote est responsable de sa moto.

 - AMAPS71 & AMAPS21 ne sauraient se substituer à la responsabilité individuelle de chacun des participants. Chaque pilote devra être en possession de son permis de conduite et de l'attestation d'assurance du véhicule utilisé lors des sessions et événements AMAPS.

 - AMAPS71 & AMAPS21 travaillent avec différents prestataires et ne sauraient être confondu avec ces derniers qui conservent leur responsabilité propre.

 Chaque participant assume les risques inerrants à la pratique de la moto, en toute connaissance de cause et s'engage à ne pas faire porter la responsabilité sur AMAPS, des accidents ou incidents pouvant survenir dans le cadre des sessions et événements AMAPS... Cette clause s'applique également aux ayant droits et aux membres de la famille

 Chaque participant doit se conformer aux règles de prudence et suivre les conseils donnés par l'ouvreur représentant AMAPS, lesquels ne pouvant être tenus pour responsable des accidents résultant de l'imprudence d'un membre du groupe.

 - AMAPS71 & AMAPS21 se réservent le droit, si des circonstances particulières mettant en cause la sécurité du groupe l'exigent, de modifier certaines prestations du programme. Chaque participant doit se conformer aux règles de prudence et suivre les conseils donnés par les encadrants d'AMAPS.

- AMAPS71 & AMAPS21 ne seraient être tenus pour responsable d'une mauvaise atitude ou interprétation.

- AMAPS71 & AMAPS21 ne seraient être tenus pour responsable d'un manque de capacité technique de pilotage du participant.

 Chaque participant s'engage à accepter les risques engendrés par le pilotage moto sur piste privée, routes ouvertes, chemins blancs et à ne pas faire porter la responsabilité des accidents ou incidents pouvant survenir tout au long des sessions et événements AMAPS. Cette clause s'applique également aux ayant droits et aux membres de la famille.

- Chaque participant s'engage à respecter le code de la route. Toute contravention ne pourrait-être imputée à AMAPS71 & AMAPS21.

- Chaque pilote s'engage à respecter le code du roulage en groupe et à faire preuve de bienveillance avec les autres pilotes.

A bientôt

Code

L'équipe AMAPS

Code de réduction

Je suis déjà membre Suivant

## Devenir membre

| 1<br>ADHÉSION | INSCRIPTION                                               | 3<br>RÉSUMÉ | 4<br>PAIEMENT                  | 5<br>CONFIRMATION |
|---------------|-----------------------------------------------------------|-------------|--------------------------------|-------------------|
|               | Informations de l'adhéren                                 | t           |                                |                   |
|               | Prenom (en majuscules) * Courriel *                       | Nom (en maj | uscules) *                     |                   |
|               | Mot de passe *                                            |             |                                |                   |
|               | Coordonnées                                               | es          | oncerne votre<br>pace adhérent |                   |
|               | Adresse *<br>Code postal *                                | Ville *     |                                |                   |
|               | VOTRE ANTENNE DE RAT                                      | TACHEMENT   |                                | •                 |
|               | <ul><li>AMAPS71</li><li>AMAPS24</li><li>AMAPS21</li></ul> |             |                                |                   |
|               |                                                           |             | Précédent Su                   | ivant             |

#### **Devenir membre** 2 4 1 3 5 ADHÉSION INSCRIPTION RÉSUMÉ PAIEMENT CONFIRMATION Adhésion ADHÉSION SAISON 2023-2024 60.00€ Informations de l'adhérent Prénom (en majuscules) Nom (en majuscules) AG AG Courriel Téléphone f.amaps@orange.fr 0627659757 Coordonnées Ville Adresse AG chatenoy Code postal Pays 71380 France VOTRE ANTENNE DE RATTACHEMENT ANTENNE AMAPS71 Montant total 60,00 € Précédent Suivant

Récapitulatif des informations que vous avez saisie

#### **Devenir** membre 1 2 3 5 4 ADHÉSION INSCRIPTION RÉSUMÉ PAIEMENT CONFIRMATION Mode de paiement Choix de votre mode de • Carte bancaire Chèque Virement bancaire paiement – ici CB CAISSE FD CHATENOY Informations de facturation Organisation Prénom \* Nom \* AG AG Adresse \* Courriel \* AG f.amaps@orange.fr Ville \* Code postal \* 71380 chatenoy Pays \* France ¢ Récapitulatif du paiement Don que vous ADHÉSION SAISON 2023-2024 60,00€ pouvez faire à YAPLA.Vous Contribution suggérée 6,40 € pouvez diminuer Pourquoi votre soutien compte ? Modifier la somme ou ne Montant total 66,40 € pas faire de don en cliquant sur Procéder au paiement Précédent modifier

## Aidez-nous à offrir une solution de paiement gratuite

Votre soutien compte ! C'est grâce à vos contributions volontaires que l'équipe Yapla peut continuer à proposer une solution de paiement 100% gratuite aux associations.

Je ne souhaite pas contribuer

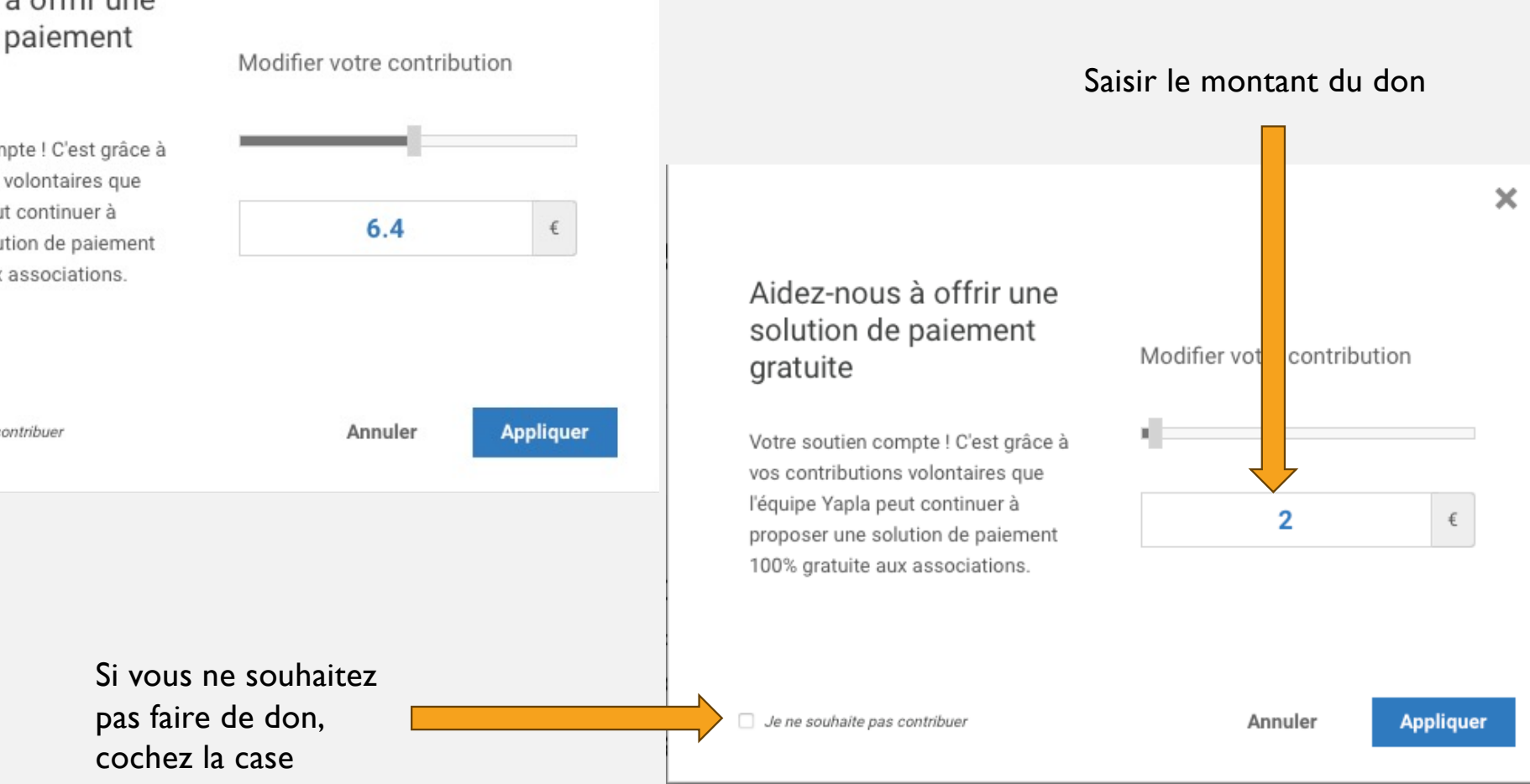

×

#### **Devenir membre** 3 1 2 4 5 INSCRIPTION RÉSUMÉ ADHÉSION PAIEMENT CONFIRMATION Mode de paiement • Carte bancaire O Chèque O Virement bancaire CAISSE FD CHATENOY Informations de facturation Organisation Prénom \* Nom 🕯 AG AG Courriel \* Adresse \* AG f.amaps@orange.fr Code postal \* Ville \* 71380 chatenov Pays 🕯 France ¢ Récapitulatif du paiement ADHÉSION SAISON 2023-2024 60,00€ 2,00€ Contribution suggérée Pourquoi votre soutien compte ? Modifier Montant total 62,00 € Procéder au paiement

Le don que vous allez faire a été modifié ou supprimé si vous avez coché la case « je ne souhaite pas contribuer »

| Deve          | nir membre                           |                               |               |                   |
|---------------|--------------------------------------|-------------------------------|---------------|-------------------|
| 1<br>ADHÉSION | 2<br>INSCRIPTION                     | 3<br>RÉSUMÉ                   | 4<br>PAIEMENT | 5<br>CONFIRMATION |
|               |                                      | LW - YAPLA                    |               |                   |
|               |                                      | MONTANT DE LA TRANSACTION : 6 | 2,00 €        | _                 |
|               | Veuillez choisir votre mode de paiem | INFORMATIONS SUR LA TRANSACT  |               |                   |
|               | VISA                                 | •                             | <b>e=</b>     |                   |
|               | Protection vie privée                |                               | ANNULER       |                   |
|               |                                      | Copyright © Yapla - Lemonway  |               |                   |
|               |                                      |                               |               |                   |
|               |                                      |                               |               |                   |
|               |                                      |                               |               |                   |
|               |                                      |                               |               |                   |
|               |                                      |                               |               |                   |

Règlement par Carte Bancaire, Choisir sa carte

| Devei         | nir membre                                                                                                    |                                        |             |                   |
|---------------|----------------------------------------------------------------------------------------------------|----------------------------------------|-------------|-------------------|
| 1<br>Adhésion | INSCRIPTION                                                                                                    | 3<br>RÉSUMÉ                            | PAIEMENT    | 5<br>CONFIRMATION |
|               |                                                                                                    | LW - YAPLA                             |             |                   |
|               | MON                                                                                                    | TANT DE LA TRANSACTION :               | 62,00 €     |                   |
|               | Veuillez saisir les informations         Numéro de carte :         Date d'expiration :         Mois : 01 +       Année : 2023 +         Cryptogramme visuel :       ? | de votre<br>e valider                  |             |                   |
|               | ANNULER VALIDER                                                                                                    | redirigé vers la page d'authentificati | on de votre |                   |
|               | Protection vie privée                                                                                                    |                                        |             |                   |
|               |                                                                                                    | Copyright © Yapla - Lemonway           |             |                   |

#### **Devenir membre** 1 2 3 5 4 ADHÉSION INSCRIPTION RÉSUMÉ PAIEMENT CONFIRMATION Mode de paiement Choix de votre mode de Chèque Virement bancaire paiement – ici CHEQUE CAISSE FD CHATENOY Informations de facturation Organisation Prénom \* Nom \* AG AG Adresse \* Courriel \* AG f.amaps@orange.fr Ville \* Code postal \* 71380 chatenoy Pays France ¢ Récapitulatif du paiement Don que vous ADHÉSION SAISON 2023-2024 60,00€ pouvez faire à YAPLA.Vous Contribution suggérée 6,40 € pouvez diminuer Pourquoi votre soutien compte ? Modifier la somme ou ne Montant total 66,40 € pas faire de don en cliquant sur Procéder au paiement Précédent modifier

### MON ESPACE

#### MON PROFIL

MES ADHÉSIONS

MES TRANSACTIONS

MODIFIER MON MOT DE PASSE

DÉCONNEXION

# **Devenir membre**

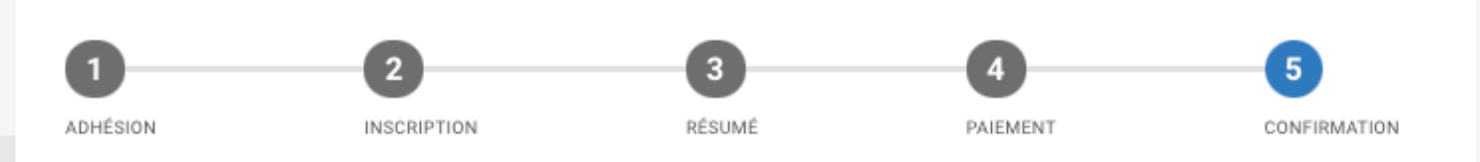

## La transaction est complétée !

Merci de faire votre chèque à l'ordre de **FEDERATION AMAPS** et l'envoyer à l'adresse suivante :

9, rue vertembeau CHATENOY-EN-BRESSE 71380 France

### Accéder à mon profil

Dites à vos amis que vous êtes maintenant membre.

| eve  | nir membre                                                                              |                                    |             |                      |                    |                      |                                     |
|------|-----------------------------------------------------------------------------------------|------------------------------------|-------------|----------------------|--------------------|----------------------|-------------------------------------|
| SION | 2<br>INSCRIPTION                                                                        | 3<br>RÉSUMÉ                        | PAL         | ement                | 5<br>CONFIRMATION  |                      |                                     |
|      | Mode de paiement<br>Conte bancaire<br>CAISSE FD CHATENOY<br>Informations de facturation | •                                  |             |                      | Choix d<br>paiemen | e votre<br>t – ici \ | mode de<br>/IREMENT                 |
|      | Organisation Prénom * AG                                                                | Nom *                              |             |                      |                    |                      |                                     |
|      | Courriel * f.amaps@orange.fr Ville * chatenoy                                           | Adresse<br>AG<br>Code por<br>71380 | *<br>stal * |                      |                    |                      |                                     |
|      | Pays *<br>France                                                                        | ÷                                  |             |                      |                    |                      |                                     |
|      | Récapitulatif du paiement<br>ADHÉSION SAISON 2023-2024                                  |                                    |             | 60,00 €              | :                  |                      | Don que vous<br>pouvez faire à      |
|      | Contribution suggérée<br>Pourquoi votre soutien compte ?                                |                                    |             | 6,40 €<br>Modifier   |                    |                      | YAPLA.Vous<br>pouvez diminuer       |
|      | Montant total                                                                           |                                    |             | 66,40 €              |                    |                      | pas faire de don<br>en cliquant sur |
|      |                                                                                         |                                    | Précédent   | Procéder au paiement |                    |                      | modifier                            |

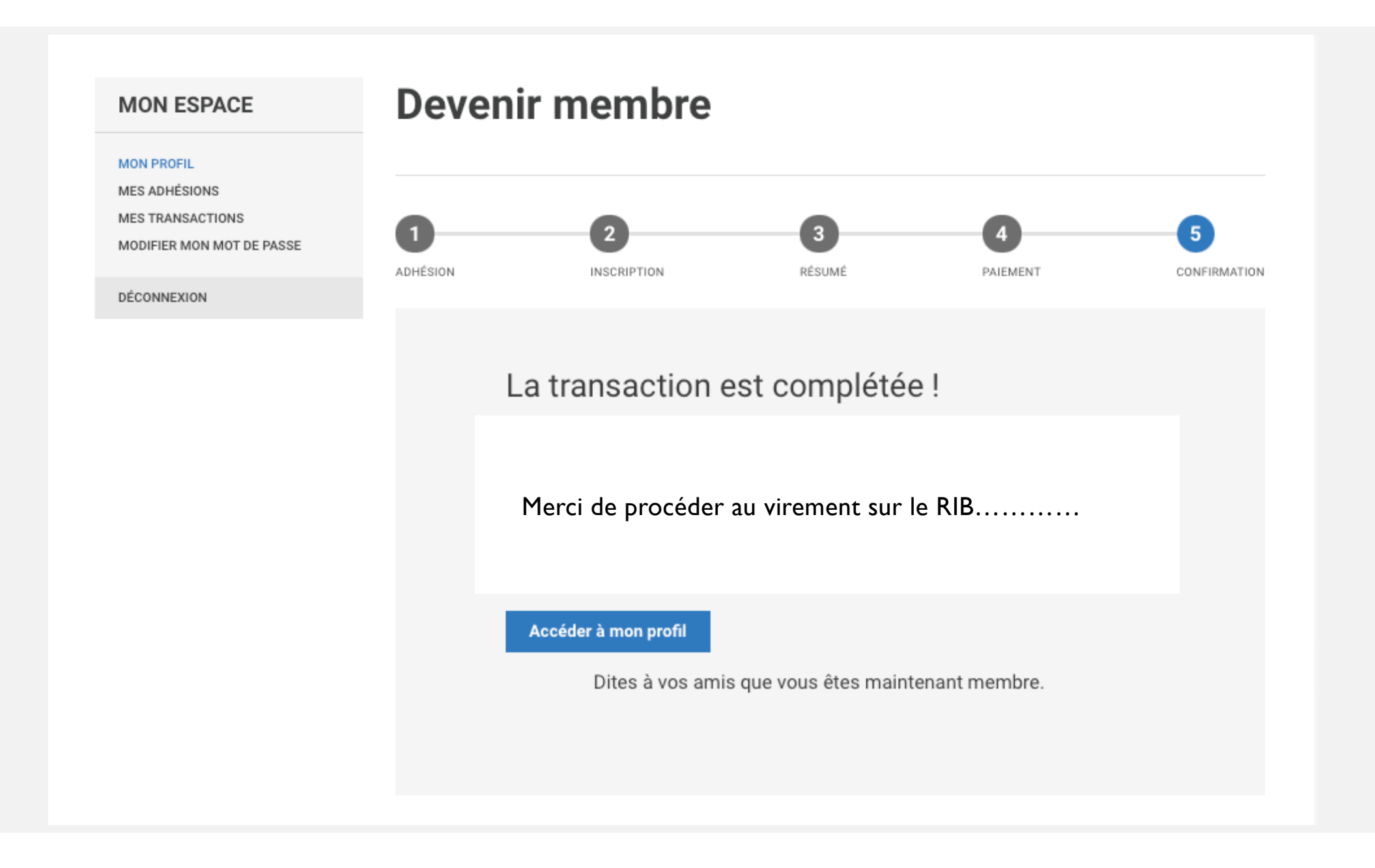

## C'est uniquement par l'affichage du message

## ✓ LA TRANSACTION EST COMPLETÉE que vous avez terminé votre inscription

Pour tout règlement via CHEQUE ou VIREMENT. Votre adhésion sera validée après réception de votre règlement.

Pour un règlement via CB. Vous recevrez ce mail

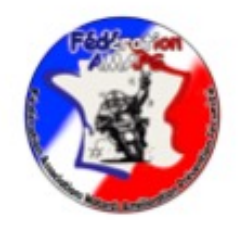

#### Bonjour Ene,

Votre demande d'adhésion ADHÉSION SAISON 2023-2024 pour la période du 01-09-2023 au 31-08-2024 a été complétée. Notre équipe va étudier votre demande dans les meilleurs délais. Dès que la validation aura été effectuée, un mail de confirmation de votre adhésion vous sera envoyé.

Nous vous remercions de votre intérêt.

Cordialement,

L'équipe de Fédération AMAPS

 Dans tous les cas après avoir terminé votre inscription vous devez recevoir un mail de (l'envoi est immédiat) :

✓ Confirmation de paiement de votre adhésion

ou

✓ Votre adhésion est validée

ou

Votre adhésion est en attente de validation

# VOTRE ESPACE MEMBRE

- Vous pouvez avoir accès à votre espace membre de directement par « accéder à mon profil » qui apparaît en bas de la fenêtre de fin de votre saisie d'adhésion
- ou
- via le site <u>www.f-amaps.fr</u>

### MON ESPACE

#### MON PROFIL

MES ADHÉSIONS

MES TRANSACTIONS

MODIFIER MON MOT DE PASSE

DÉCONNEXION

# **Devenir membre**

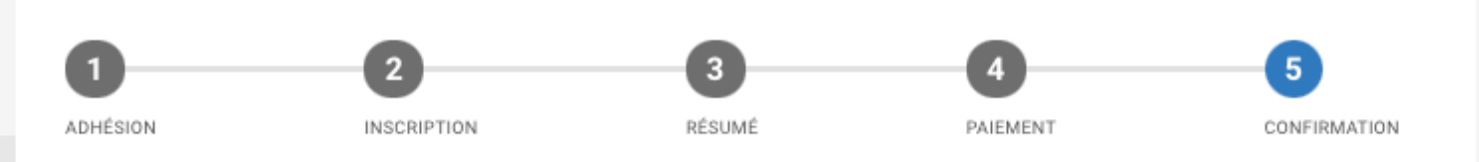

## La transaction est complétée !

Merci de faire votre chèque à l'ordre de **FEDERATION AMAPS** et l'envoyer à l'adresse suivante :

9, rue vertembeau CHATENOY-EN-BRESSE

71380

France

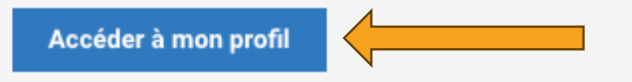

Dites à vos amis que vous êtes maintenant membre.

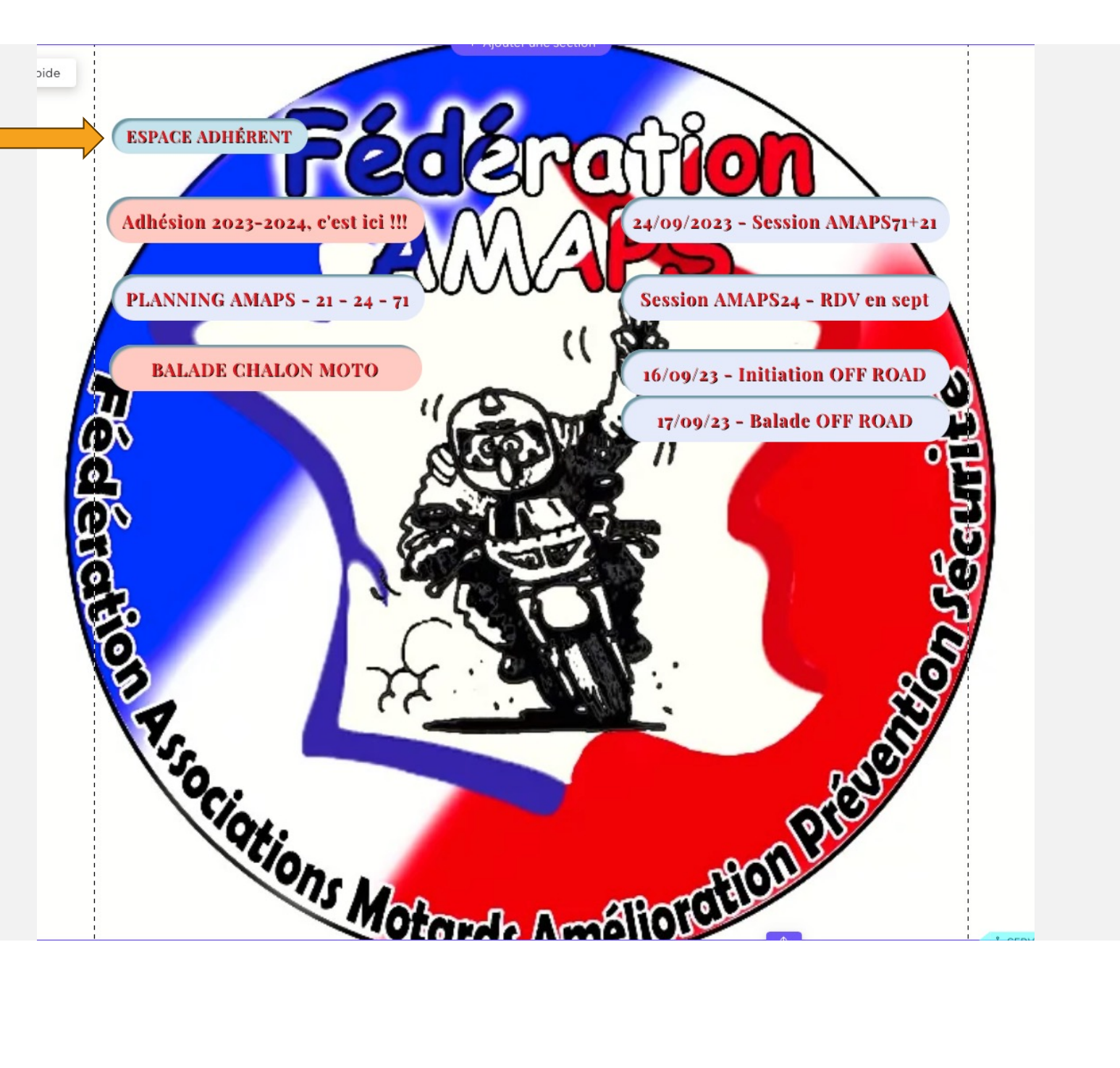

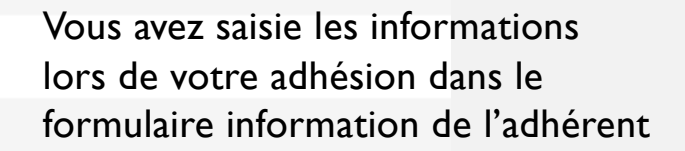

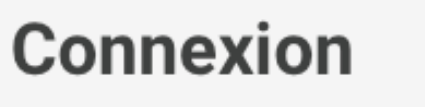

Courriel

Mot de passe

Mot de passe oublié

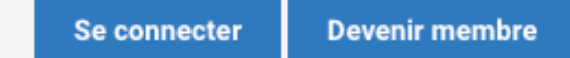

## Devenir membre

| 1<br>ADHÉSION | 2<br>INSCRIPTION            | 3<br>RÉSUMÉ  | 4<br>PAIEMENT   | CONFIRMATION |
|---------------|-----------------------------|--------------|-----------------|--------------|
|               | Informations de l'adhérent  |              |                 |              |
|               | Prénom (en majuscules) *    | Nom (en maju | uscules) *      |              |
|               | Courriel *                  | Téléphone *  |                 |              |
|               | Mot de passe *              | 1            | Concerne votre  |              |
|               | Confirmer le mot de passe * |              | espace adhérent |              |

#### MON ESPACE

MON PROFIL MES ADHÉSIONS

# Mon profil

AG

Courriel \*

## Informations de l'adhérent

| MES | TRANSACTIONS |
|-----|--------------|

MODIFIER MON MOT DE PASSE

DÉCONNEXION

f.amaps@orange.fr

Prénom (en majuscules) \*

| Nom (en majuscules) * |  |
|-----------------------|--|
| AG                    |  |

#### Téléphone \*

0627659757

### Coordonnées

| dresse | * |
|--------|---|
|        |   |

AG

Ville \*

Code postal \*

chatenoy

Pays France

## VOTRE ANTENNE DE RATTACHEMENT

#### ANTENNE \*

71380

- AMAPS71
- O AMAPS24
- O AMAPS21

Enregistrer

\$

### MON ESPACE

#### MON PROFIL

MES ADHÉSIONS

MES TRANSACTIONS

MODIFIER MON MOT DE PASSE

DÉCONNEXION

# Mes adhésions

Renouveler mon adhésion

Pour la saison 2024-2025 vous pourrez renouveler votre adhésion directement via votre espace adhérent

## Historique de mes adhésions

| Année | Type d'adhésion                  | Date de la<br>transaction | Date début<br>adhésion | Date de<br>renouvellement<br>adhésion | Statut                    |                         |
|-------|----------------------------------|---------------------------|------------------------|---------------------------------------|---------------------------|-------------------------|
| 2023  | ADHÉSION<br>SAISON 2023-<br>2024 | 18-08-2023                | 01-09-2023             | 01-09-2024                            | En attente de<br>paiement | Procéder au<br>paiement |

### MON ESPACE

MON PROFIL

MES ADHÉSIONS

MES TRANSACTIONS

MODIFIER MON MOT DE PASSE

DÉCONNEXION

# Mes transactions

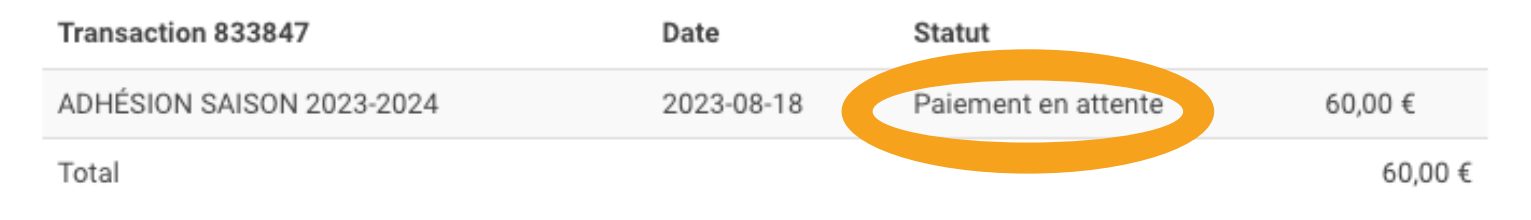

## VOTRE INSCRIPTION A

## UNE SESSION

## OU

# UN ÉVÈNEMENT AMAPS

RENDEZ-VOUS SUR <u>www.f-amaps.fr</u>

Faite votre choix et cliquer sur « s'inscrire »

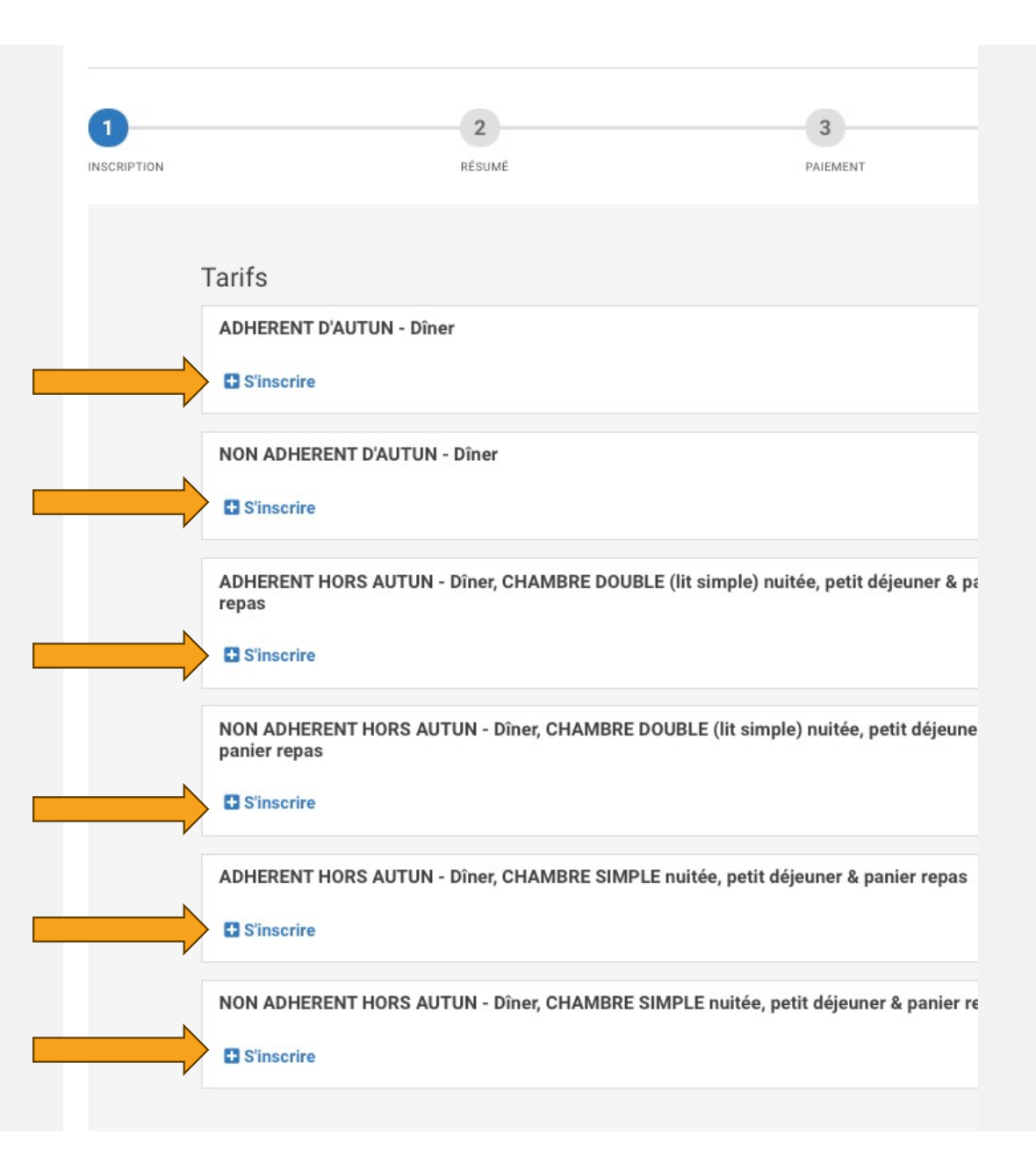

| ADHERENT | D'AUTUN - Dîner |
|----------|-----------------|
|----------|-----------------|

#### Informations du participant

| Prénom *          | Nom *       |
|-------------------|-------------|
| AG                | AG          |
| Courriel *        | Téléphone * |
| f.amaps@orange.fr | 0627659757  |
| Adresse *         | Ville *     |
| AG                | chatenoy    |

x

#### Contact d'urgence

| Téléphone du contact d'urgence * | Lien de parenté * |    |
|----------------------------------|-------------------|----|
|                                  | Sélectionner      | \$ |

#### INFO PILOTE

| Permis de plus de 2 ans * |  |
|---------------------------|--|
|---------------------------|--|

○ OUI ○ NON

Code postal \* 71380

Avez-vous déjà piloter de nuit ? \*

OUI
 NON

#### FORMULE SANDWICH

#### Choix de votre sandwich \*

- L'AUVERGNAT = jambon cru, bleu, mayonnaise, salade
- LE PARISIEN = jambon blanc, emmental, beurre.
- FRANC COMTOIS = jambon blanc, raclette, mozzarella, mayonnaise
- PACIFIQUE = thon, tomate, emmental, mayonnaise, salade
- FERMIER = poulet, tomate, emmental, mayonnaise, salade

NORMAND= poulet, camembert, tomate, mozzarella

#### Choix de votre dessert \*

Cylindré de votre moto

Marque et modèle de votre moto

- ECLAIR chocolat
- ECLAIR vanille
   ECLAIR café
- TARTE cassis
- TARTE pomme
- TARTE poire amandine
- TARTE poile amanan
   TARTE mirabelle
- TARTE poire chocolat
- TARTE citron

Enregistrer

## Compléter les champs marqués d'une étoile \* Faite votre choix et cliquer sur « enregistrer »

Vous pouvez vous inscrire sur les autres lignes et / ou Ajouter un participant

En cliquant sur « ajouter un participant »

Dans le cas d'un ajout, la procédure sera la même que précédemment.

Si vous ne souhaitez pas ajouter de participant, cliquer sur « suivant »

| IPTION                     | 2<br>RÉSUMÉ                  | PAL                         | B                       | CONFIRMATION |
|----------------------------|------------------------------|-----------------------------|-------------------------|--------------|
| Tarifs                     |                              |                             |                         |              |
| ADHERENT D                 | 'AUTUN - Dîner               |                             |                         |              |
| Nom du parti               | cipant                       | Statut                      | Actions                 |              |
| AG AG                      |                              | Validée                     | <b>e</b> î              |              |
| Ajouter un p               | articipant                   |                             |                         |              |
| NON ADHERE                 | NT D'AUTUN - Dîner           |                             |                         |              |
| 🗄 Ajouter un p             | participant                  |                             |                         |              |
| ADHERENT H<br>repas        | ORS AUTUN - Dîner, CHAMBRE   | DOUBLE (lit simple) nuitée, | petit déjeuner & panier |              |
| NON ADHERE<br>panier repas | ENT HORS AUTUN - Dîner, CHAN | IBRE DOUBLE (lit simple) nu | uitée, petit déjeuner & |              |
| 🖬 Ajouter un p             | participant                  |                             |                         |              |
| ADHERENT H                 | ORS AUTUN - Dîner, CHAMBRE   | SIMPLE nuitée, petit déjeun | er & panier repas       |              |
| 🖬 Ajouter un p             | participant                  |                             |                         |              |
| NON ADHERE                 | NT HORS AUTUN - Dîner, CHAN  | IBRE SIMPLE nuitée, petit d | éjeuner & panier repas  |              |
| 🗄 Ajouter un p             | participant                  |                             |                         |              |
|                            |                              |                             |                         | Suivant      |

|         |                                                                                                    | 2                     | 3                              | 4            |
|---------|----------------------------------------------------------------------------------------------------|-----------------------|--------------------------------|--------------|
| SCRIPTI | ON                                                                                                    | RÉSUMÉ                | PAIEMENT                       | CONFIRMATION |
|         |                                                                                                    |                       |                                |              |
|         | PARTICIPANT #1                                                                                                    | Participa             | nt #1                          |              |
|         |                                                                                                    |                       |                                |              |
|         | Informations d                                                                                                    | u participant         |                                |              |
|         | Prénom                                                                                                    |                       | Nom                            |              |
|         | AG                                                                                                    |                       | AG                             |              |
|         | Courriel                                                                                                    |                       | Téléphone                      |              |
|         | f.amaps@orange.fr                                                                                                    |                       | 0627659757                     |              |
|         | Adresse                                                                                                    |                       | Ville                          |              |
|         | AG                                                                                                    |                       | chatenoy                       |              |
|         | Code postal                                                                                                    |                       |                                |              |
|         | 71380                                                                                                    |                       |                                |              |
|         | Contact d'urge                                                                                                    | nce                   |                                |              |
|         | , in the second second s |                       |                                |              |
|         | Téléphone du contact d'u                                                                                                    | irgence               | Lien de parenté                |              |
|         | 0670848114                                                                                                    |                       | Conjoint(e)                    |              |
|         | INFO PILOTE                                                                                                    |                       |                                |              |
|         | Permis de plus de 2 ans                                                                                                    |                       | Marque et modèle de votre moto |              |
|         | OUI                                                                                                    |                       | k16                            |              |
|         | Avez-vous déjà piloter d                                                                                                    | e nuit ?              | Cylindré de votre moto         |              |
|         | OUI                                                                                                    |                       | 1800                           |              |
|         | FORMULE SAN                                                                                                    | DWICH                 |                                |              |
|         |                                                                                                    |                       |                                |              |
|         | Choix de votre sandwich                                                                                                    | e emmental mavonnaise | Choix de votre dessert         |              |
|         | salade                                                                                                    | .,                    |                                |              |
|         | Choix de votre boisson                                                                                                    |                       |                                |              |
|         | Thé                                                                                                    |                       |                                |              |
|         | Tarifs                                                                                                    |                       |                                |              |
|         |                                                                                                    |                       |                                |              |
|         | ADHERENT D'AUTUN - Di                                                                                                    | ner                   |                                |              |
|         | 20,00 €                                                                                                    |                       |                                |              |

| Information and a section in                     |                                |
|--------------------------------------------------|--------------------------------|
| Informations du participant                      |                                |
| Prénom                                           | Nom                            |
| AMLHGJÜZHQGPÜ                                    | GSGGS                          |
| Courriel                                         | Téléphone                      |
| f.amaps@orange.fr                                | 0670848114                     |
| Adresse                                          | Ville                          |
| sgsqg                                            | gsg                            |
| Code postal                                      |                                |
| 71380                                            |                                |
| Contact d'urgence                                |                                |
|                                                  | the designed                   |
| Telephone du contact d'urgence                   | Lien de parente                |
|                                                  |                                |
| INFO PILOTE                                      |                                |
| Permis de plus de 2 ans                          | Marque et modèle de votre moto |
| DUI                                              | k16                            |
| Avez-vous déjà piloter de nuit ?                 | Cylindré de votre moto         |
| DUI                                              | 1600                           |
| FORMULE SANDWICH                                 |                                |
|                                                  |                                |
| L'AUVERGNAT = jambon cru bleu mavonnaise         | ECLAIR chocolat                |
| salade                                           |                                |
| Choix de votre boisson                           |                                |
| Thé                                              |                                |
| Tarifs                                           |                                |
| ADHERENT D'AUTUN - Dîner                         |                                |
| 20,00 €                                          |                                |
|                                                  |                                |
| Montant total                                    | 40,00 €                        |
| J'accepte les conditions d'utilisation du site * |                                |
|                                                  |                                |

Récapitulatif de vos participants avec le détail de chaque prestation choisie

Puis cliquer sur « suivant »

|               | 2                               | 3             | 4        |          |                            |
|---------------|---------------------------------|---------------|----------|----------|----------------------------|
| N             | RÉSUMÉ                          | PAIEMENT      | CONFI    | RMATION  |                            |
| Mode de       | paiement                        |               |          |          |                            |
| Carte bancai  | re <sup>C</sup> Chèque          |               |          |          | Choix de votre mode        |
| Virement bar  | caire CAISSE FD CHATENOY        |               |          |          | Daiomont - ici CB          |
|               |                                 | •             |          |          | palement – Ici CB          |
| Informati     | ons de facturation              |               |          |          |                            |
| Organisation  |                                 |               |          |          |                            |
| organisation. |                                 |               |          |          |                            |
| Prénom *      |                                 | Nom *         |          |          |                            |
| AG            |                                 | AG            |          |          |                            |
| Courriel *    |                                 | Adresse *     |          |          |                            |
| f.amaps@ora   | nge.fr                          | AG            |          |          |                            |
| Ville *       |                                 | Code postal * |          |          |                            |
| chatenoy      |                                 | 71380         |          |          |                            |
| Pays *        |                                 |               |          |          |                            |
| France        |                                 | •             |          |          |                            |
|               |                                 |               |          |          |                            |
| Récapitul     | atif du paiement                |               |          |          |                            |
|               |                                 |               |          |          | Don que yous               |
| ROULAGE NOC   | TURNE 2023 - HOTEL IBIS - AG AG |               | 40,00 €  |          |                            |
|               |                                 |               |          |          | pouvez faire a             |
|               |                                 |               |          |          | YAPLA.Vous                 |
| Contribution  | 1 suggérée                      |               | 5,30 €   | <u> </u> |                            |
| Pourguoi vo   | tre soutien compte ?            |               | Modifier |          | pouvez diminu              |
|               |                                 |               |          |          | la somme ou r              |
|               |                                 |               |          |          | pas faire de de            |
|               |                                 |               |          |          | pas iane de de             |
| Montant tota  | al                              |               | 45,30 €  |          |                            |
| Montant tota  | al                              |               | 45,30 €  |          | en cliquant su             |
| Montant tota  | al                              |               | 45,30 €  |          | en cliquant su<br>modifier |

## Aidez-nous à offrir une solution de paiement gratuite

Votre soutien compte ! C'est grâce à vos contributions volontaires que l'équipe Yapla peut continuer à proposer une solution de paiement 100% gratuite aux associations.

Je ne souhaite pas contribuer

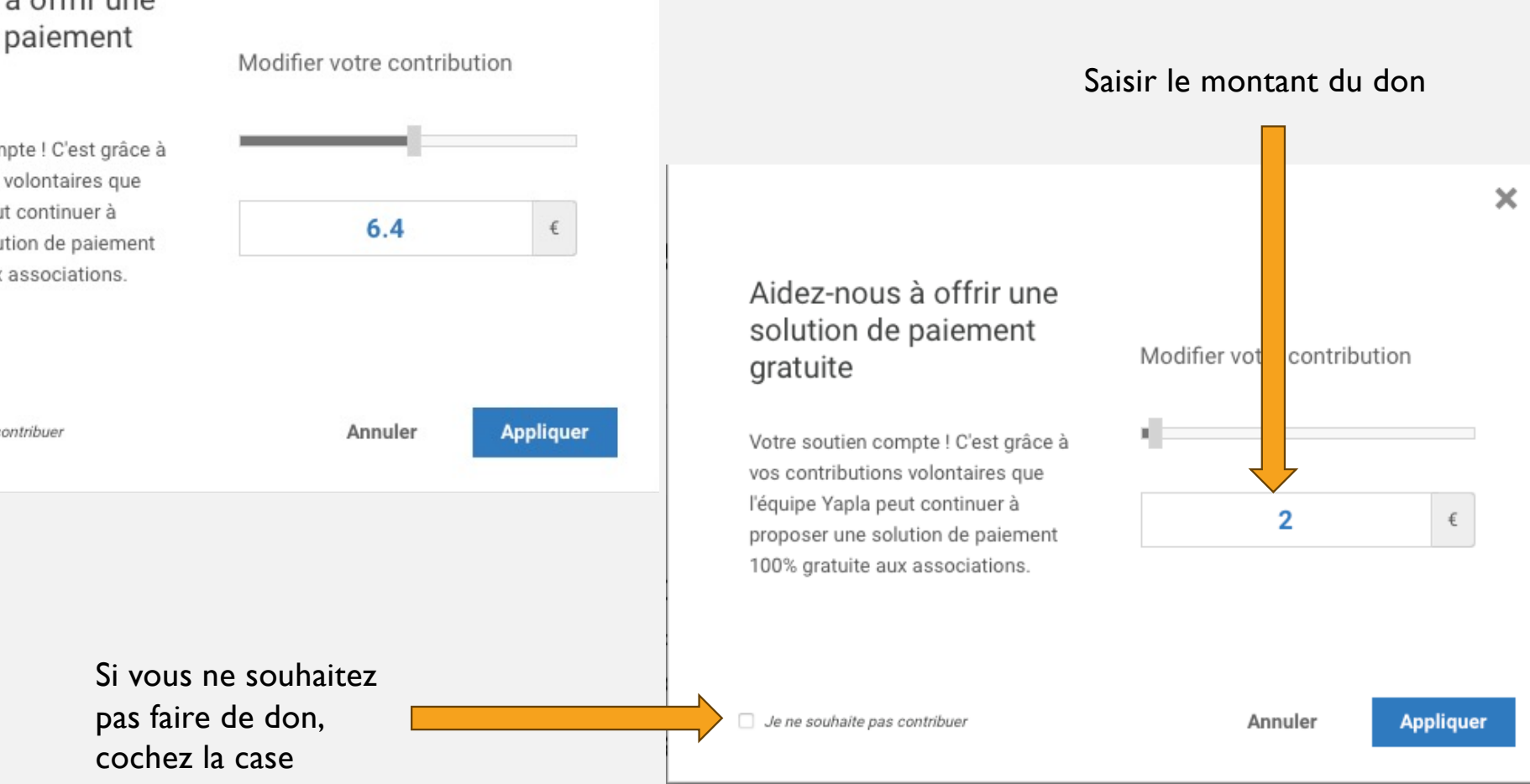

×

#### **Devenir membre** 3 1 2 4 5 INSCRIPTION RÉSUMÉ ADHÉSION PAIEMENT CONFIRMATION Mode de paiement • Carte bancaire O Chèque O Virement bancaire CAISSE FD CHATENOY Informations de facturation Organisation Prénom \* Nom 🕯 AG AG Courriel \* Adresse \* AG f.amaps@orange.fr Code postal \* Ville \* 71380 chatenov Pays 🕯 France ¢ Récapitulatif du paiement ADHÉSION SAISON 2023-2024 60,00€ 2,00€ Contribution suggérée Pourquoi votre soutien compte ? Modifier Montant total 62,00 € Procéder au paiement

Le don que vous allez faire a été modifié ou supprimé si vous avez coché la case « je ne souhaite pas contribuer »

| Deve          | nir membre                           |                               |               |                   |
|---------------|--------------------------------------|-------------------------------|---------------|-------------------|
| 1<br>ADHÉSION | 2<br>INSCRIPTION                     | 3<br>RÉSUMÉ                   | 4<br>PAIEMENT | 5<br>CONFIRMATION |
|               |                                      | LW - YAPLA                    |               |                   |
|               |                                      | MONTANT DE LA TRANSACTION : 6 | 2,00 €        | _                 |
|               | Veuillez choisir votre mode de paiem | INFORMATIONS SUR LA TRANSACT  |               |                   |
|               | VISA                                 | •                             | <b>e=</b>     |                   |
|               | Protection vie privée                |                               | ANNULER       |                   |
|               |                                      | Copyright © Yapla - Lemonway  |               |                   |
|               |                                      |                               |               |                   |
|               |                                      |                               |               |                   |
|               |                                      |                               |               |                   |
|               |                                      |                               |               |                   |
|               |                                      |                               |               |                   |

Règlement par Carte Bancaire, Choisir sa carte

| Devei         | nir membre            |                                        |              |                   |  |  |
|---------------|-----------------------|----------------------------------------|--------------|-------------------|--|--|
| 1<br>Adhésion | INSCRIPTION           | 3<br>RÉSUMÉ                            | PAIEMENT     | 5<br>CONFIRMATION |  |  |
|               |                       | LW - YAPLA                             |              |                   |  |  |
|               | MON                   | TANT DE LA TRANSACTION :               | 62,00 €      | -                 |  |  |
|               | VISA 🌑 💽              |                                        |              |                   |  |  |
|               | ANNULER VALIDER       | redirigé vers la page d'authentificati | ion de votre |                   |  |  |
|               | Protection vie privée |                                        |              |                   |  |  |
|               |                       | Copyright © Yapla - Lemonway           |              |                   |  |  |

#### **Devenir membre** 1 2 3 5 4 ADHÉSION INSCRIPTION RÉSUMÉ PAIEMENT CONFIRMATION Mode de paiement Choix de votre mode de Chèque Virement bancaire paiement – ici CHEQUE CAISSE FD CHATENOY Informations de facturation Organisation Prénom \* Nom \* AG AG Adresse \* Courriel \* AG f.amaps@orange.fr Ville \* Code postal \* 71380 chatenoy Pays France ¢ Récapitulatif du paiement Don que vous ADHÉSION SAISON 2023-2024 60,00€ pouvez faire à YAPLA.Vous Contribution suggérée 6,40 € pouvez diminuer Pourquoi votre soutien compte ? Modifier la somme ou ne Montant total 66,40 € pas faire de don en cliquant sur Procéder au paiement Précédent modifier

### MON ESPACE

#### MON PROFIL

MES ADHÉSIONS

MES TRANSACTIONS

MODIFIER MON MOT DE PASSE

DÉCONNEXION

# **Devenir membre**

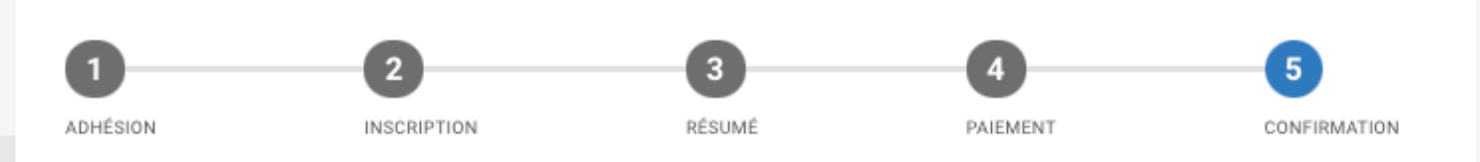

## La transaction est complétée !

Merci de faire votre chèque à l'ordre de **FEDERATION AMAPS** et l'envoyer à l'adresse suivante :

9, rue vertembeau CHATENOY-EN-BRESSE 71380 France

### Accéder à mon profil

Dites à vos amis que vous êtes maintenant membre.

| eve  | nir membre                                                                               |             |                                       |           |               |                           |                                                   |        |
|------|------------------------------------------------------------------------------------------|-------------|---------------------------------------|-----------|---------------|---------------------------|---------------------------------------------------|--------|
| SION | 2<br>INSCRIPTION                                                                         | 3<br>RÉSUMÉ |                                       | PAR       | EMENT         |                           | 5<br>CONFIRMATION                                 |        |
|      | Mode de paiement<br>Contre bancaire<br>CAISSE FD CHATENOY<br>Informations de facturation | •           | <b> </b>                              |           |               |                           | Choix de votre mode de<br>paiement – ici VIREMENT |        |
|      | Organisation<br>Prénom *<br>AG                                                           | No          | <b>m *</b><br>\G                      |           |               |                           |                                                   |        |
|      | Courriel * f.amaps@orange.fr Ville * chatenoy                                            | Ad<br>Co    | resse *<br>\G<br>de postal *<br>71380 |           |               |                           |                                                   |        |
|      | Pays *<br>France                                                                         | ÷           |                                       |           |               |                           |                                                   |        |
|      | Récapitulatif du paiement<br>ADHÉSION SAISON 2023-2024                                   |             |                                       |           |               | 60,00 €                   | Don que vou<br>pouvez faire a                     | s<br>à |
|      | Contribution suggérée<br>Pourquoi votre soutien compte ?                                 |             |                                       |           |               | <b>6,40 €</b><br>Modifier | YAPLA.Vous<br>pouvez dimin                        | uer    |
|      | Montant total                                                                            |             |                                       |           |               | 66,40 €                   | pas faire de d<br>en cliquant su                  | on     |
|      |                                                                                          |             |                                       | Précédent | Procéder au p | aiement                   | modifier                                          |        |

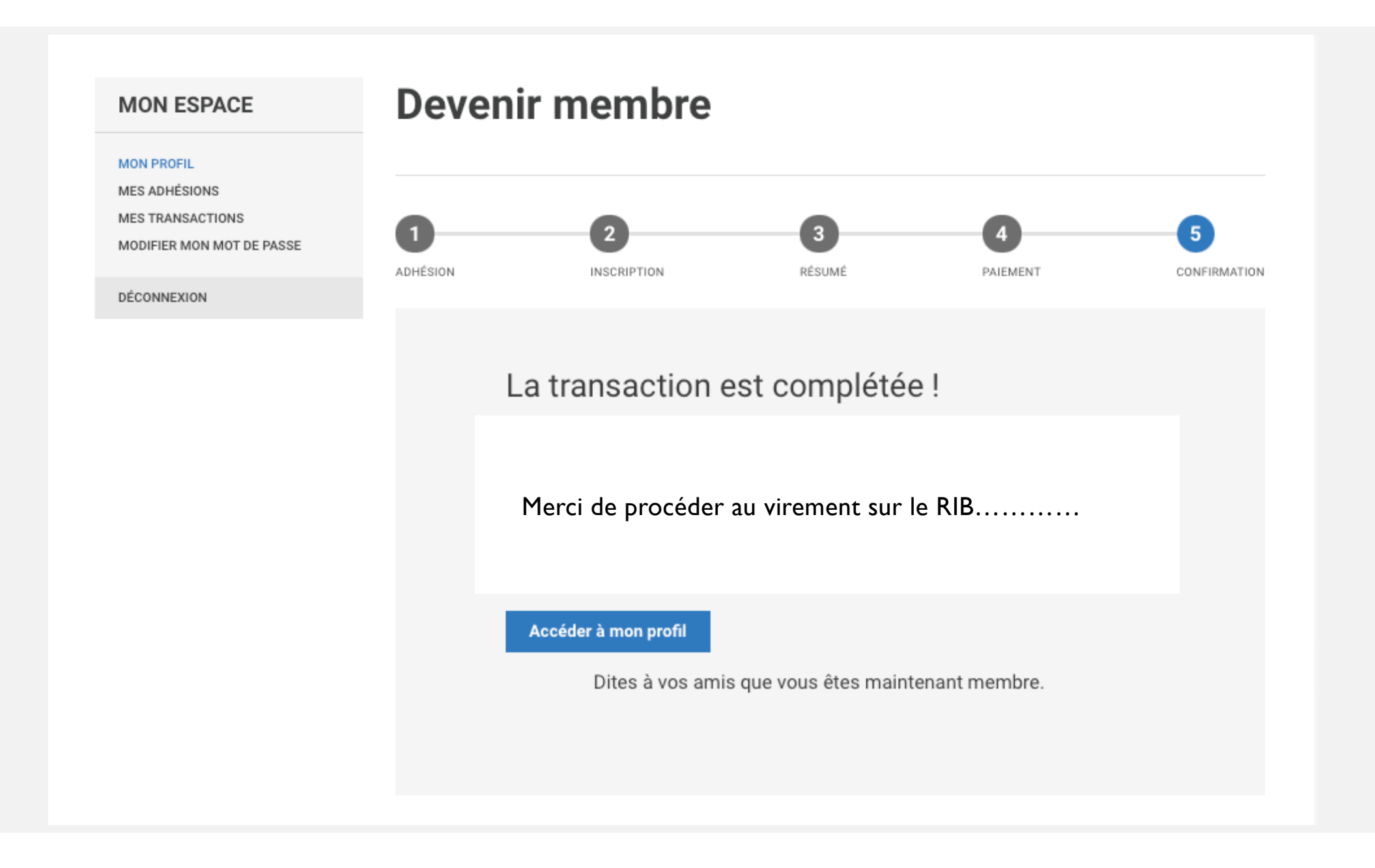

## C'est uniquement par l'affichage du message

## ✓ LA TRANSACTION EST COMPLETÉE que vous avez terminé votre inscription

Pour tout règlement via CHEQUE ou VIREMENT. Votre adhésion sera validée après réception de votre règlement.

Pour un règlement via CB. Vous recevrez ce mail

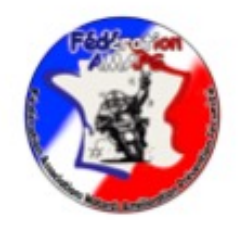

#### Bonjour Ene,

Votre demande d'adhésion ADHÉSION SAISON 2023-2024 pour la période du 01-09-2023 au 31-08-2024 a été complétée. Notre équipe va étudier votre demande dans les meilleurs délais. Dès que la validation aura été effectuée, un mail de confirmation de votre adhésion vous sera envoyé.

Nous vous remercions de votre intérêt.

Cordialement,

L'équipe de Fédération AMAPS

 Dans tous les cas après avoir terminé votre inscription vous devez recevoir un mail de (l'envoi est immédiat) :

✓ Confirmation de paiement de votre adhésion

ou

✓ Votre adhésion est validée

ou

Votre adhésion est en attente de validation

# FIN

• En cas de soucis ne pas hésiter à contacter votre antenne AMAPS ou la Fédération via mail